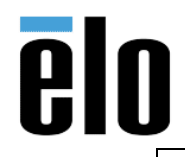

0700L Firmware Check and Update

TB000064 REV. B

## Executive Summary

This Technical Bulletin describes how to check current firmware level and update firmware on the Elo 0700L, 7" wide LCD monitor.

## **Tools Needed**

- Windows XP computer
- Elo 0700L 7" wide LCD monitor
- DisplayLink Utilities and firmware CD2.zip: <a href="https://elotouch.sharepoint.com/:u:/s/KnoxvilleTechnicalServices/EcOY8ZE1CVZGlq0C7m00z00">https://elotouch.sharepoint.com/:u:/s/KnoxvilleTechnicalServices/EcOY8ZE1CVZGlq0C7m00z00</a> <a href="https://elotouch.sharepoint.com/:u:/s/KnoxvilleTechnicalServices/EcOY8ZE1CVZGlq0C7m00z00">https://elotouch.sharepoint.com/:u:/s/KnoxvilleTechnicalServices/EcOY8ZE1CVZGlq0C7m00z00</a> <a href="https://elotouch.sharepoint.com/:u:/s/KnoxvilleTechnicalServices/EcOY8ZE1CVZGlq0C7m00z00">https://elotouch.sharepoint.com/:u:/s/KnoxvilleTechnicalServices/EcOY8ZE1CVZGlq0C7m00z00</a> <a href="https://elotouch.sharepoint.com/">B9gjgkkRu09kF6jKPDambZg?e=vm3841</a>

## **Procedure**

- Download the DisplayLink Utilities and Firmware *CD2.zip* and extract to the C drive on the Windows XP computer. (You may extract the files to other locations, however, it is simpler if extracted to C as this procedure relies on using the Windows CMD prompt).
- 2. Connect the 0700L's USB cables to the Windows XP computer
- 3. Decline the automatic driver installation
  - a. Install the driver provided with the package, DisplayLink-5[1].6.31548.exe

| Name                       | - | Date modified      | Туре        |
|----------------------------|---|--------------------|-------------|
| 👢 0700L FW                 |   | 6/28/2019 9:40 AM  | File folder |
| 📕 DisplayLink-5[1].6.31548 |   | 4/23/2019 10:47 PM | File folder |

- 4. Use command prompt with Administrative privileges
  - a. Navigate to the 0700L FW folder
  - b. To check the current firmware revision level and to obtain the serial number, run the command *dl\_nivo --identify* 
    - i. In the below example the FW version is **01.72**
    - ii. The serial number is *L11C039300*

| C:/CD2/ | NJOOL . | FW>dl_       | _nivo | identi | ify |
|---------|---------|--------------|-------|--------|-----|
| ASIC ty | /pe:    | DL11         | 15    |        |     |
| FW Lihi | aru:    | <b>Ø26</b> 1 |       |        |     |
| BCD vei | sion:   | 01.1         | 72    |        |     |
| Serial  | number  | : L11(       | 03930 | 3Ø     |     |
| EDID se | rial:   | 1003         | 173NN |        |     |
|         |         |              |       |        |     |
| 2:\CD2\ | OTOOL . | FU>          |       |        |     |
|         | 100100  |              |       |        |     |

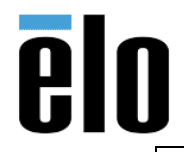

0700L Firmware Check and Update

 To update the firmware, go to the 0700L FW folder and double click the CD2 V01 0345 new.bat file.

| Name                            |                 | Date modified     | Туре               | S |
|---------------------------------|-----------------|-------------------|--------------------|---|
| 🔍 CD2 V01 0345 new.bat          |                 | 11/21/2017 10:30  | Windows Batch File |   |
| 🔄 CD2 V02 0172 old.bat          |                 | 6/21/2011 9:05 PM | Windows Batch File |   |
| ddr_test_log.txt                |                 | 3/8/2011 1:59 AM  | Text Document      |   |
| <ul> <li>dl_nivo.exe</li> </ul> |                 | 7/14/2010 5:44 PM | Application        |   |
| 🚇 dl_nivo_sytek-2011-04-19-B    | urn in code.bat | 5/8/2011 8:41 PM  | Windows Batch File |   |

6. A command prompt will open prompting for the device serial number. Type in the serial number of the device that was retrieved from Step 4.b and hit enter.

| C:\WINDOWS\system32\cmd.exe                                                                             | - 🗆 X |
|----------------------------------------------------------------------------------------------------|-------|
| The Firmware will write.<br>Scan your barcode for serial number ex.WXYZ123456 <mark>: L11C039300</mark> |       |

7. The FW update will then begin. It will only take a few seconds. When completed you will see that the device has been updated with the new FW revision.

| I | C:\WINDOWS\system32\cmd.exe                                                                                                  | - 🗆 🗙    |
|---|----------------------------------------------------------------------------------------------------|----------|
| l | The Firmware will write.                                                                                                    | <b>^</b> |
|   | Scan your barcode for serial number ex.WXYZ123456 : L11C039300                                                               |          |
|   | Programming<br>dl_nivo.exeprogram "DL115-I2C-039A-0345.bin" -n L11C039300 -z 1C039300<br>Programming passed.<br>ECHO is off. |          |
|   | ASIC type: DL115<br>FW Library: 0262<br>BCD version: 03.45<br>Serial number: L11C039300                                      |          |
|   | EDID serial:     10039300     Version       Test another board?     (Y/N)                                                    |          |

8. If you are going to be updating more than one device, choose **Y** to continue. Otherwise, choose **N** to exit the program.